# ناونع نيوكت تادادعإ ءاطخأ فاشكتسأ يف امحالصإو (IP) تباثلا تنرتنإلا لوكوتورب FindIT Network Probe

## فدەلا

نيوكت دنع ثيح ثيدح أطخ ةفداصم تمت FindIT Network Probe نيوكت دنع ثيح ثيدح أطخ ةفداصم تمت وأ 192.168.0.123 لثم) ةينامثلا ةمظنألاا دحأ يف لقألاا ىلع ةدحاو رفص ةميقب تباث قلاسر رهظت **اااةحيحصلا ةميقلا لاخدا ءاجرلا** ،يرهاظلا زاهجلا مكحت ةدحو لالخ نم (10.0.3 أطخلا

## :ويرانيسلا

نكاس IP ناونع نيوكت ةلواحم دنع أطخلا ىلع ءوضلا يلاتلا ويرانيسلا طلسي نيوكتل config\_vm رمألا مادختسإ دنع .IP نيوانع ةمظنا يف رفص ةميقب يكيتاتسإ ل تباثلIP لناونع.

|                                                                                                 | ii                    |
|-------------------------------------------------------------------------------------------------|-----------------------|
| FindIT Probe (1.0.0.17606)<br>Powered by OpenWrt CHAOS CALMER (15.05, r                         | •47955)               |
| IP Address: 10.0.0.102 Administration<br>Enter 'config_vm' to change platform sett              | GUI: http<br>ings and |
| cisco@FindITProbe:~# config_∨m<br>Config a hostname ? (y∕n) : n<br>Skipped the hostname setting |                       |
| Config a NTP server now? (y/n) : n<br>Skipped NTP Server setting                                |                       |
| Config interface right now? (y/n) y<br>Please choose protocol type (static/dhcp)                | : static              |
| Please specify a static IP - (required) :                                                       | 10.0.0.3              |
| riease specify a static ir - (required) :                                                       |                       |

## :1 مقر لحلا

لا تقبل وحدة تحكم الجهاز الظاهري الخاصة بالإصدار 1.0.0 من FindIT Network Probe عنوان IP ثابت عندما يكون النظام الثماني هو 0. لحل هذه المشكلة، قم بتنزيل FindIT Network Manager و Probe وترقيتهما إلى أحدث إصدار.

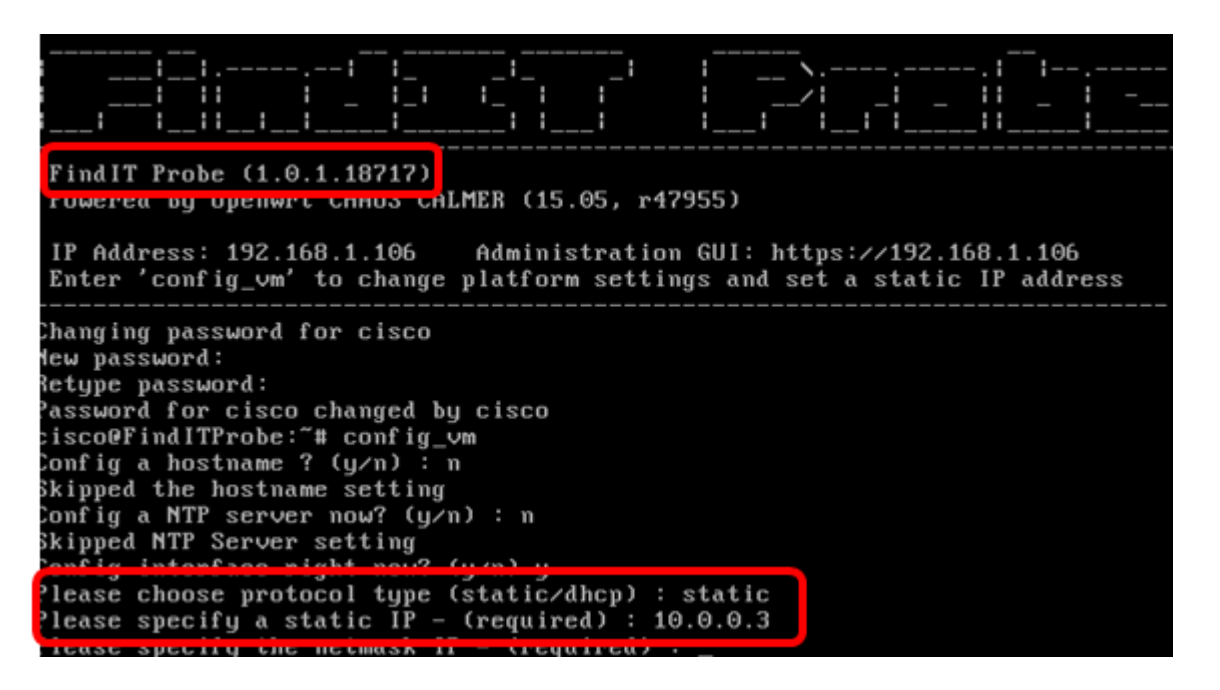

ملاحظة: في هذا المثال، يكون إصدار FindIT Probe المستخدم هو 1.0.1.18.717.

### :2 مقر لحلا

## ىلع اەحالصإو تباثلا IP نيوكت تادادعإ ءاطخأ فاشكتسأ FindIT Network Probe

رابسملا ىلع تباثلا IP ناونع نيوكت

. (VM) FindIT Network Probe) يرهاظلا زاهجلل مكحتلا قدحو ىلإ لوصولاب مق 1. قوطخلا

رورملا ةملكو مدختسملا مسا لخدأ مث VM مكحت ةدحو ىلإ لوخدلا لجس .2 ةوطخلا. ريصقتلا : cisco/cisco دقملكو username ري

FindITProbe login: cisco Password: cisco

كلذ نم الدب ةديدجلا رورملا ةملك لخدأف ،رورملا ةملك رييغتب تمق دق تنك اذاٍ **:ةظحالم** 

.ةرادإلل (GUI) ةيموسرلا مدختسملا ةهجاو ناونعو DHCP ةرادإل IP ناونع ضرع متيس

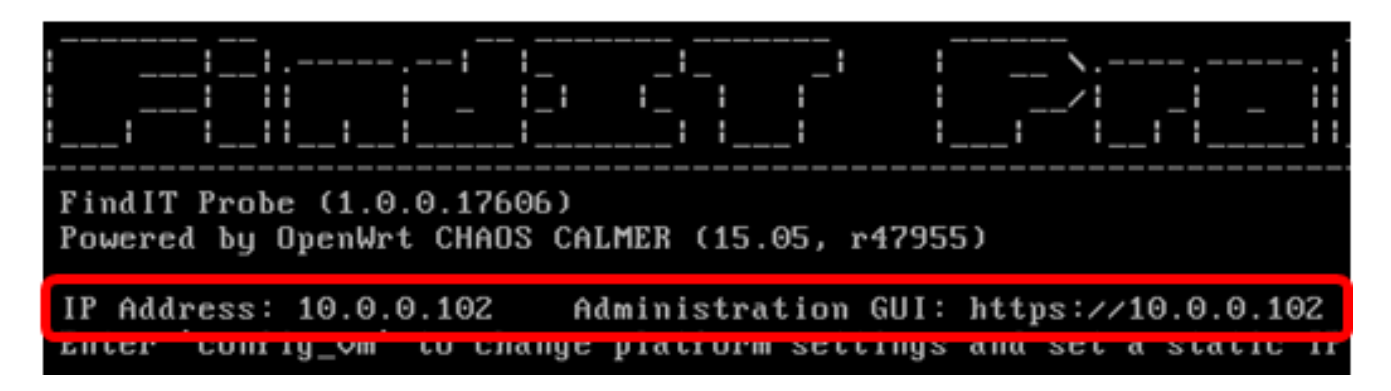

FindIT Network Probe ب صاخلا IP ناونع نوكي ،لاثملا اذه يف :ةظحالم وه ةرادإلل (GUI) قيموسرلا مدختسمل اقمجاو ناونعو (BUI) المنفي في المنفي المنفي المنفي المنفي المنفي المنفي المنف

الكا) ةيموسرلا مدختسملا ةهجاو ناونع لخدأ ،كب صاخلا بيولا ضرعتسم ىلع .3 ةوطخلا (GUI) قيموسرلا مدختسملا قماد الفراجي . حاتفم ىلع طغضا مث رابسملاب صاخلا قرادإلل

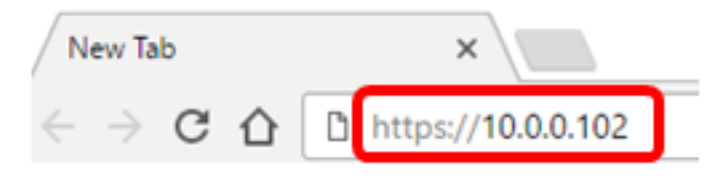

مادختسإ متي ،لاثملا اذه يف **:ةظحالم** Google Chrome.

مادختساب ةرادإلل (GUI) ةيموسرلا مدختسملا ةهجاو ىلإ لوخدلا ليجستب مق .4 ةوطخلا رورملا ةملكو مدختسملا مسا .كب نيصاخلا رورملا ةملكو مدختسملا مسا امه نايضارتفالا cisco/cisco.

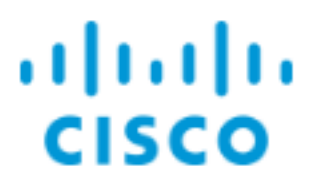

# FindIT Network Probe

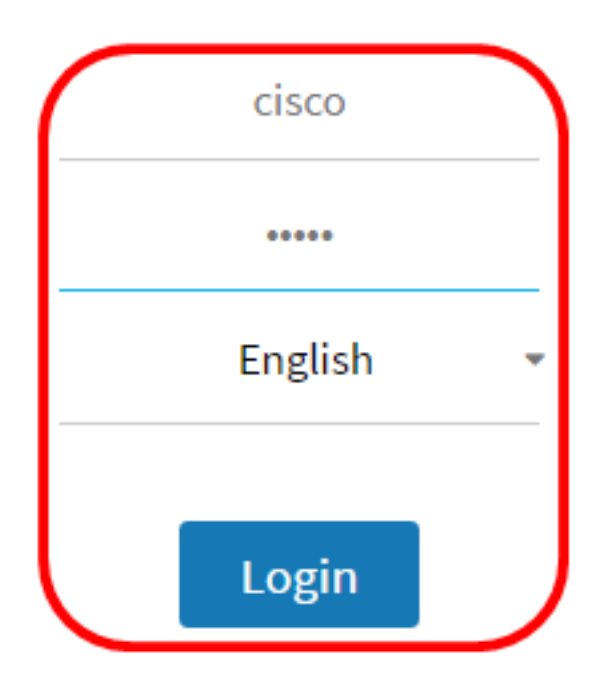

© 2015-2016 Cisco Systems, Inc. All Rights Reserved. Cisco, Cisco Systems, and the Cisco Systems logo are registered trademarks or trademarks of Cisco Systems, Inc. and/or its affiliates in the United States and certain other countries.

،ديدج باسح ءاشناب تمق وأ رورملا ةملك رييغتب لعفلاب تمق دق تنك اذإ **:ةظحالم** كلذ نم الدب دامتعالا تانايب لخدأف.

.**يساسألاا ماظنلاا تادادعإ < ةرادإ** رتخأ .5 ةوطخلا

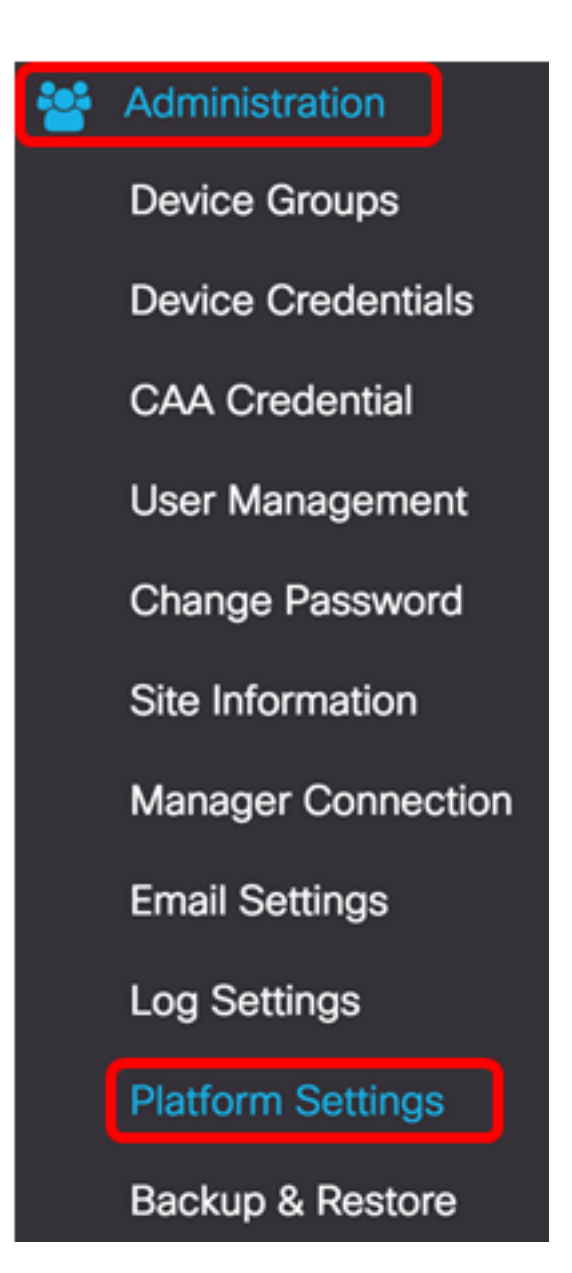

ديدجلا، ،كحرسم نم فيضملا مسا ريغي نأ تنأ ديري نإ (يرايتخإ) .6 ةوطخ لخدي hostname فيرعتل فيضملا مسا مادختسإ متي .لاجم hostname فيرعتل فيضار تانالعإ

| System settings: |                    |   |
|------------------|--------------------|---|
|                  |                    |   |
| Hostname :       | FindITNetworkProbe | ~ |

FindITNetworkProbe. مادختسإ متي ،لاثملا اذه يف **:ةظحالم** 

.تباثلا **IP ويدار** رز ىلع رقنا ،IP تادادعا ةقطنم يف .7 ةوطخلا

| Platform Settings |             |
|-------------------|-------------|
| System settings:  |             |
| Hostname :        | FindITProbe |
| IP Settings:      |             |
| Connection Type : |             |
| IPv4 Address :    |             |

يه تارايځلا:

- DHCP ــ لصحيس Probe دادعإلاا وه اذه .هجوملا نم هب صاخلا .يضارتفالا
- تارابعلاو ةيعرفلا ةكبشلا عانقو IP ناونع نيوكت كنكمي تباثلا IP ايودي DNS مداوخو ةيضارتفالا.

ناونع IPv4 لا يف قيقحت ةكبش FindIT ل يكيتاتسإ نكاس ناونعلا تلخد .8 ةوطخلا لاجم.

| Connection Type : | O DHCP O Static IP |   |
|-------------------|--------------------|---|
| IPv4 Address :    | 10.0.0.3           | ~ |

.10.0.03 مادختسإ متي ،لاثملا اذه يف **:ةظحالم** 

*ا تكبش عانق* لقح يف كتكبشل ةيعرفلا ةكبشلا عانق لخداً .9 ةوطخلا ا*ا الابش عانق* ل

| Connection Type : | O DHCP () Static IP |   |
|-------------------|---------------------|---|
| IPv4 Address :    | 10.0.0.3            | ✓ |
| IPv4 Netmask :    | 255.255.255.0       | ✓ |

.255.255.255 مادختسإ متي ،لاثملا اذه يف **:ةظحالم** 

.*IPv4 ل ةيضارتفالا ةرابعلا* لقح يف ةيضارتفالا ةرابعلا ناونع لخدأ .10 ةوطخلا

| IPv4 Default Gateway : | 10.0.0.1 | * |
|------------------------|----------|---|
|                        |          |   |

.10.0.0.1 مادختسإ متي ،لاثملا اذه يف **:ةظحالم** 

.*تباثلا 1 DNS* لقح يف تباثلا DNS ناونع لخداً .11 ةوطخلا

| Connection Type :      | O DHCP   Static IP |   |
|------------------------|--------------------|---|
| IPv4 Address :         | 10.0.0.3           | ~ |
| IPv4 Netmask :         | 255.255.255.0      | • |
| IPv4 Default Gateway : | 10.0.0.1           | ~ |
| Static DNS 1:          | 10.0.0.1           | • |
| Static DNS 2 :         |                    |   |

.10.0.0.1 مادختسإ متي ،لاثملا اذه يف **:ةظحالم** 

.تباثلا 2 DNS لقح يف رخآ يكيتاتسإ نكاس DNS ناونع لخدأ (يرايتخإ) .12 ةوطخلا

يف بغرت نكت مل اذإ .*IPv6 ناونع* لقح يف تباثلا اPv6 ناونع لخدأ (يرايتخإ) .13 ةوطخلا تادادع نيوكت <u>18 ةوطخلا</u> يل يطختلاب مقف ،رابسملاب ةصاخلا اPv6 تادادع نيوكت

.128 ىلإ 0 وه ىدملا. *.IPv6 قئداب لوط* لقح يف IPv6 ةئداب لوط لخدأ (يرايتخإ) .14 ةوطخلا

ةرابعلا لقح يف IPv6 ل ةيضارتفالا ةرابعلا ناونع لخدأ (يرايتخإ) .15 ةوطخلا *ال ةيضارتفالا IPv6*.

تقو ردصم رتخأ ،قيقحتلل تقولا تادادعإ نيوكت ديرت تنك اذإ (يرايتخإ) .16 ةوطخلا. يه تارايخلا:

- مداوخ وأ مداخ عم تـقول.او خيراتـلا ةنمازمب Probe موقيس ةكبشـلا تـقو لـوكوتورب يضارتفالا دادعإلا وه اذه .ةددحملا NTP.
- مت ام ىلع ءانب تقولاو خيراتلا ةنمازمب رابسملا موقيس ةيلحملا ةعاسلا رتويبمكلا ىلع هطبض.

.*NTP Server 2*و *NTP مداخ* يلقح يف NTP مداخ لخدأ (يرايتخإ) .17 ةوطخلا

ا<u>نه</u> رقنا ،Probe ل يساسألاا ماظنلاا تادادعإ ةرادإ ةيفيك ةفرعم ديرت تنك اذإ **:ةظحال م** تاميلعت ىلع لوصحل.

.**ظفح** ةقطقط <u>.18 ةوطخلا</u>

#### System settings:

| Hostname :             | FindITNetworkProbe                      | ~ |
|------------------------|-----------------------------------------|---|
| IP Settings:           |                                         |   |
| Connection Type :      | O DHCP O Static IP                      |   |
| IPv4 Address :         | 10.0.0.3                                | ~ |
| IPv4 Netmask :         | 255.255.255.0                           | • |
| IPv4 Default Gateway : | 10.0.0.1                                | ~ |
| Static DNS 1:          | 10.0.0.1                                | ~ |
| Static DNS 2 :         |                                         |   |
| IPv6 Address :         |                                         |   |
| IPv6 Prefix Length : 😧 |                                         |   |
| IPv6 Default Gateway : |                                         |   |
| Time Settings:         |                                         |   |
| Source :               | Network Time Protocol     O Local Clock |   |
| NTP Server 1 :         | 0.ciscosb.pool.ntp.org                  |   |
| NTP Server 2:          | 1.ciscosb.pool.ntp.org                  |   |
|                        | Save                                    |   |

ةقباسلا تادادعإلا ةداعتسال **طبض ةداعا** رز ىلع رقنا (يرايتخإ) .19 ةوطخلا.

قفاوم قوف رقنا ،ەاندأ ةقثبنملا ةلاسرلا ةطساوب كتبلاطم درجمب .20 ةوطخلا.

After configuring a new static IP address, you need to refresh the browser using the new IP address

ىلع دادعإ ةيلمع يكيتاتسإ نكاس ناونعلا تلكش ىقلتي نآلا تفوس تنأ FindIT ىلع دادعإ ةيلمع يكيتاتسإ نكاس ناونعلا ت

## رابسملا ىلع يكيتاتساٍ نكاس ناونع لكشي لا تققد

. Probe نم حاجنب تباثلا IP ناونع نيوكت نم ققحتلا ةيفيك ىلع ناتقيرط كانه

(GUI) ةيموسرلا مدختسملا ةمجاو ناونع لخدأ ،كب صاخلا بيولا ضرعتسم ىلع .1 ةوطخلا ىلع ارداق نوكت نأ بجي .**Enter** حاتفم ىلع طغضا مث رابسملاب صاخلا ةديدجلا ةرادإلل ل ةرادإلل (GUI) قيموسرلا مدختسملا قمجاو ىلإ لوصولا

![](_page_8_Figure_6.jpeg)

قوطخلاا (VM) FindIT Network Probe يرهاظلا زاهجلاب ةصاخلا مكحتلا ةدحو ىل لوصولا .2 ةوطخلا قيموسرلا مدختسملا ةهجاو ناونعو ديدجلا IP ناونع ضرع متيس .اهيل لوخدلا ليجستو (GUI) . ديدجل قرادإلل

![](_page_8_Picture_8.jpeg)

رابسملا نم ديدج يكيتاتسإ نكاس ناونعلا تققد نآلا تفوس تنأ.

عرض فيديو متعلق بهذه المقالة...

انقر هنا لعرض المحادثات التقنية الأخرى من <u>Cisco</u>

Ok

ةمجرتاا مذه لوح

تمجرت Cisco تايان تايانق تال نم قعومجم مادختساب دنتسمل اذه Cisco تمجرت ملاعل العامي عيمج يف نيم دختسمل لمعد يوتحم ميدقت لقيرشبل و امك ققيقد نوكت نل قيل قمجرت لضفاً نأ قظعالم يجرُي .قصاخل امهتغلب Cisco ياخت .فرتحم مجرتم اممدقي يتل القيفارت عال قمجرت اعم ل احل اوه يل إ أم اد عوجرل اب يصوُتو تامجرت الاذة ققد نع اهتي لوئسم Systems الما يا إ أم الا عنه يل الان الانتيام الال الانتيال الانت الما